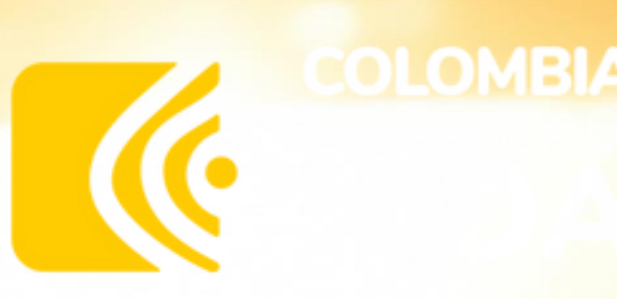

# ¿Cómo realizar la solicitud del Crédito Digital Libre Inversión?

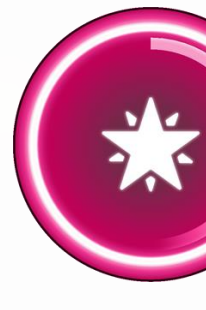

Información Clasificada

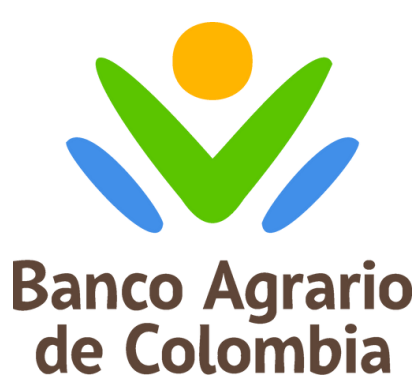

### **Crecer juntos**

## Es

#### posible

## Crédito Digital Libre Inversión

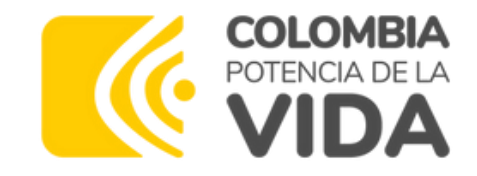

#### Ingresa a la página web

www.bancoagrario.gov.co en el home sección "Productos Digitales" botón "Crédito Digital Libre Inversión"

• Puedes acceder a través de tu computador o celular (smartphone).

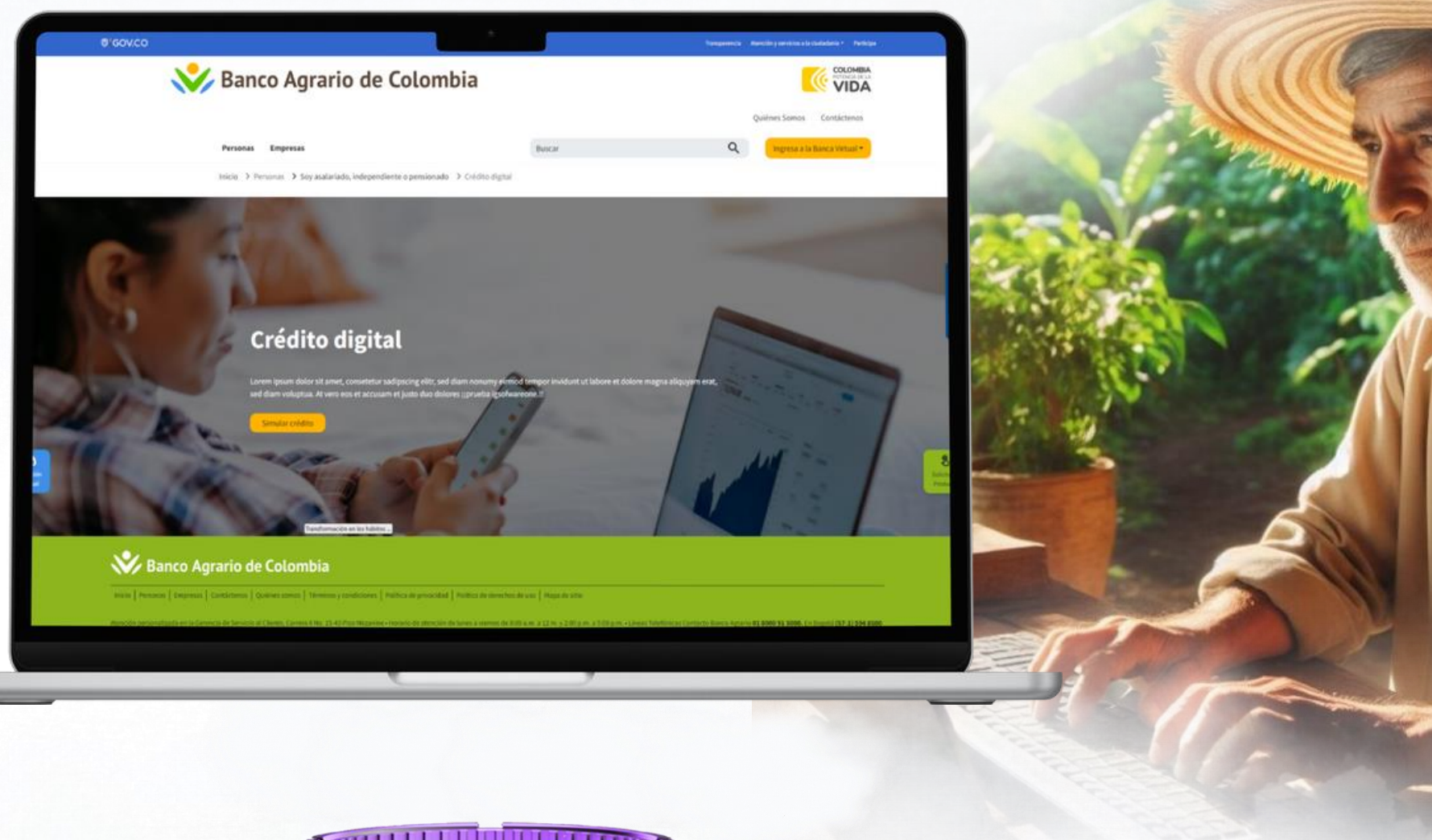

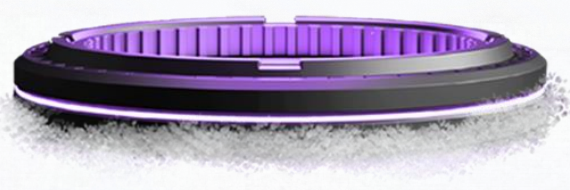

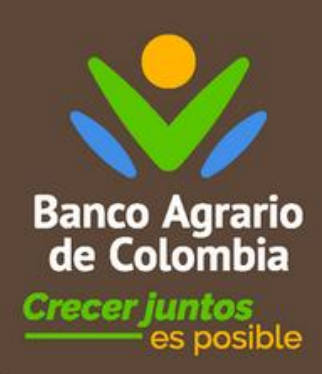

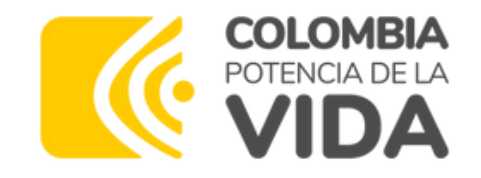

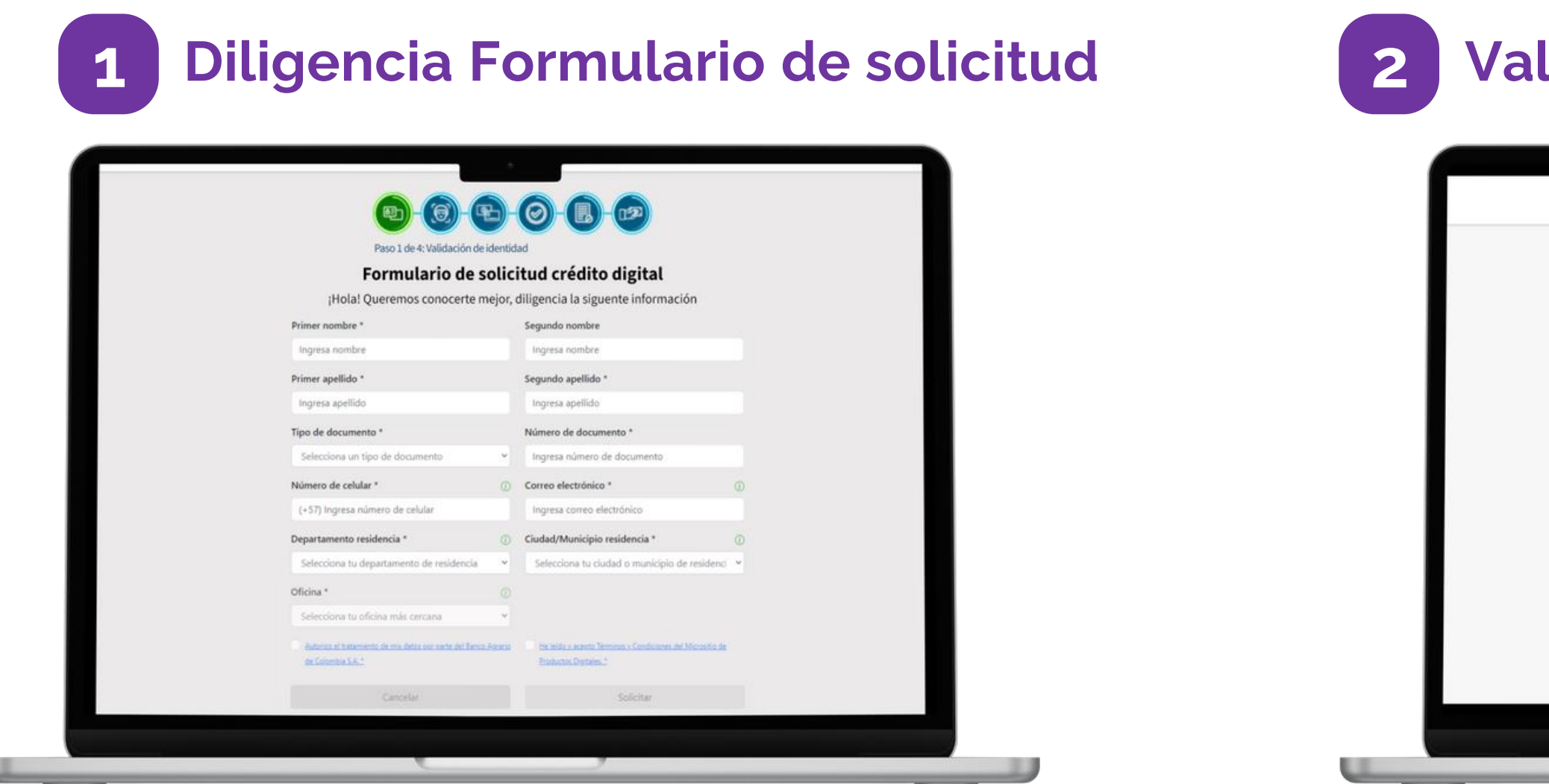

Ingresa el código que te enviamos por correo electrónico y/o mensaje de texto, información registrada en el Banco.

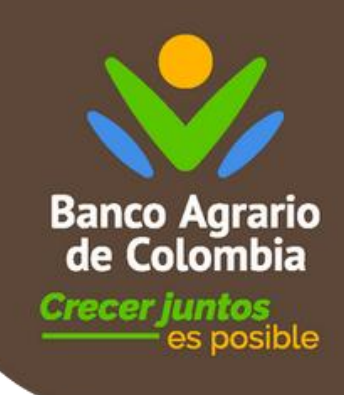

#### Validación OTP

| Banco Agrario de Colombia<br>Crecer Juntos en posible                                                                                                    | Cancelar 📑 |
|----------------------------------------------------------------------------------------------------|------------|
| <b>(1) (2) (2) (3) (3)</b> |            |
| Paso 1 de 4: Validación de identidad                                                                                                    |            |
|                                                                                                    |            |
| Código de verificación                                                                                                    |            |
| Ingresa el código enviado a tu celular y/o correo electrónico                                                                                                    |            |
|                                                                                                    |            |
| Cancelar                                                                                                    |            |
|                                                                                                    |            |
|                                                                                                    |            |
|                                                                                                    |            |
|                                                                                                    |            |
|                                                                                                    |            |
|                                                                                                    |            |

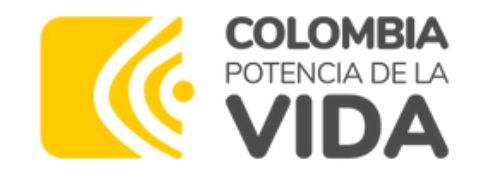

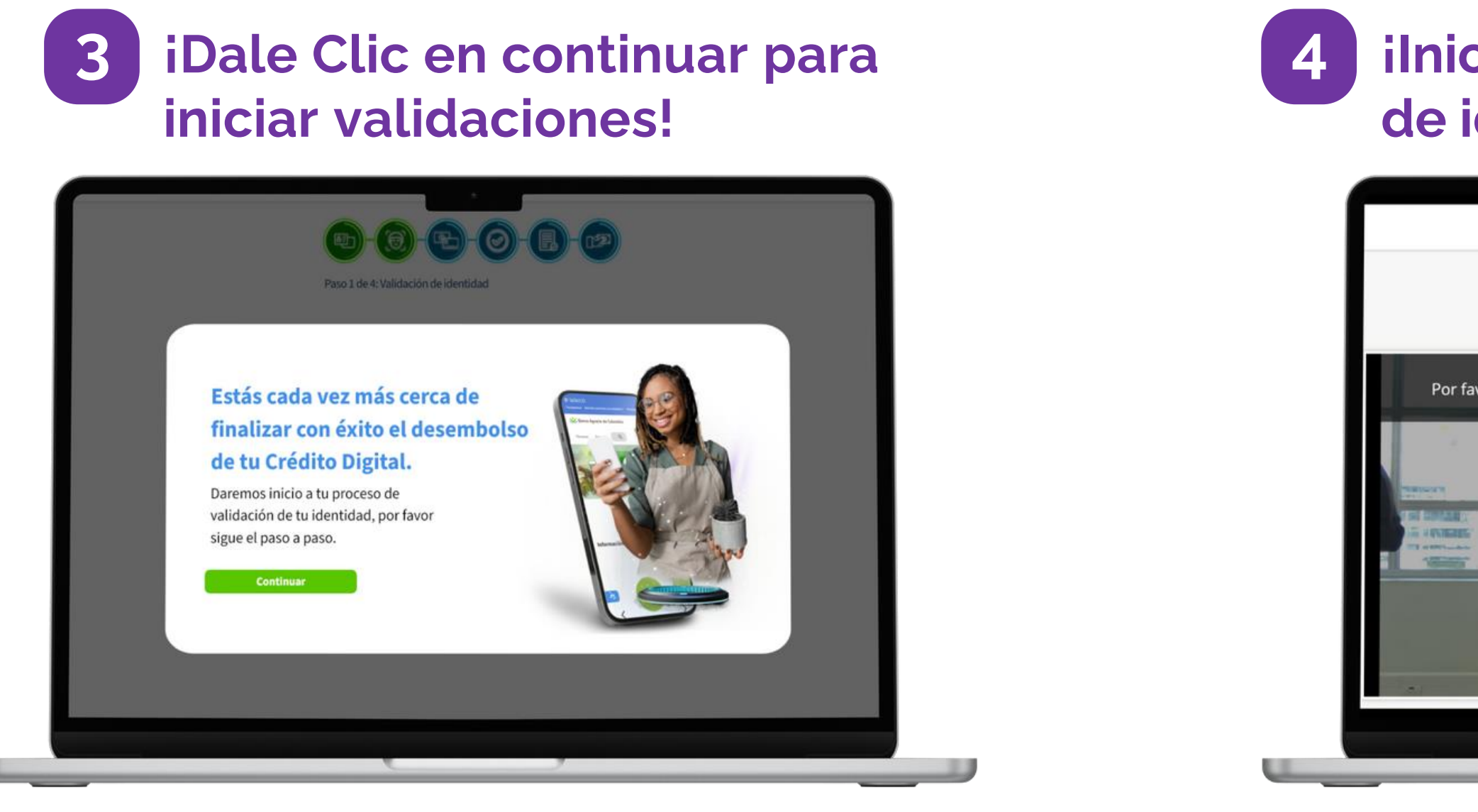

personales.

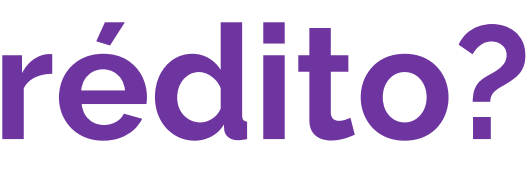

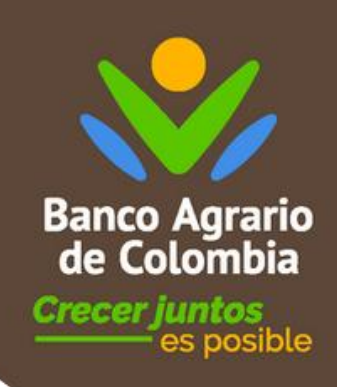

#### ilnicia tu proceso de validación de identidad – Face ID!

|                                                                                 | Atención                                                                                                    |                                 |
|---------------------------------------------------------------------------------|----------------------------------------------------------------------------------------------------|---------------------------------|
| sta aplicación web reali<br>etos aleatorios como pe                             | zará un análisis biométrico facial mediante una serie de<br>estañear, sonreír o abrir la boca.                           |                                 |
| Para esto te recomendar<br>elementos que dificulten<br>indicaciones dadas en la | mos hacer el proceso en un lugar iluminado, no utilizar<br>i el registro como gafas o bufandas y seguir las<br>pantalla. |                                 |
| Dependiendo de la confi                                                         | iguración, adicionalmente también podrá:                                                                                 | ires                            |
| Solicitarle que conte                                                           | ste preguntas financieras.                                                                                               | 91004                           |
| Verificar su documer                                                            | nto de identificación.                                                                                                   | metría facial                   |
| • Firmar digitalmente                                                           | documentos.                                                                                                    | 12                              |
| Entre otros más, para co                                                        | intinuar inicie el proceso:                                                                                              | dación de documento             |
| Acepto la autorización                                                          | n y tratamiento de datos personales .                                                                                    |                                 |
|                                                                                 | Iniciar                                                                                                    |                                 |
|                                                                                 |                                                                                                    |                                 |
| A 100 A 100 A                                                                   | 1000                                                                                                    | Deservation reconoSER ID v1.1.1 |

Acepta la autorización y tratamiento de datos

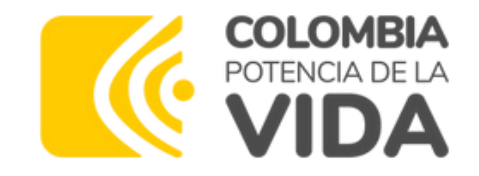

Sigue las instrucciones que 5 se muestran en la pantalla.

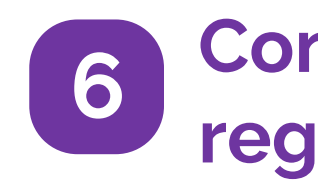

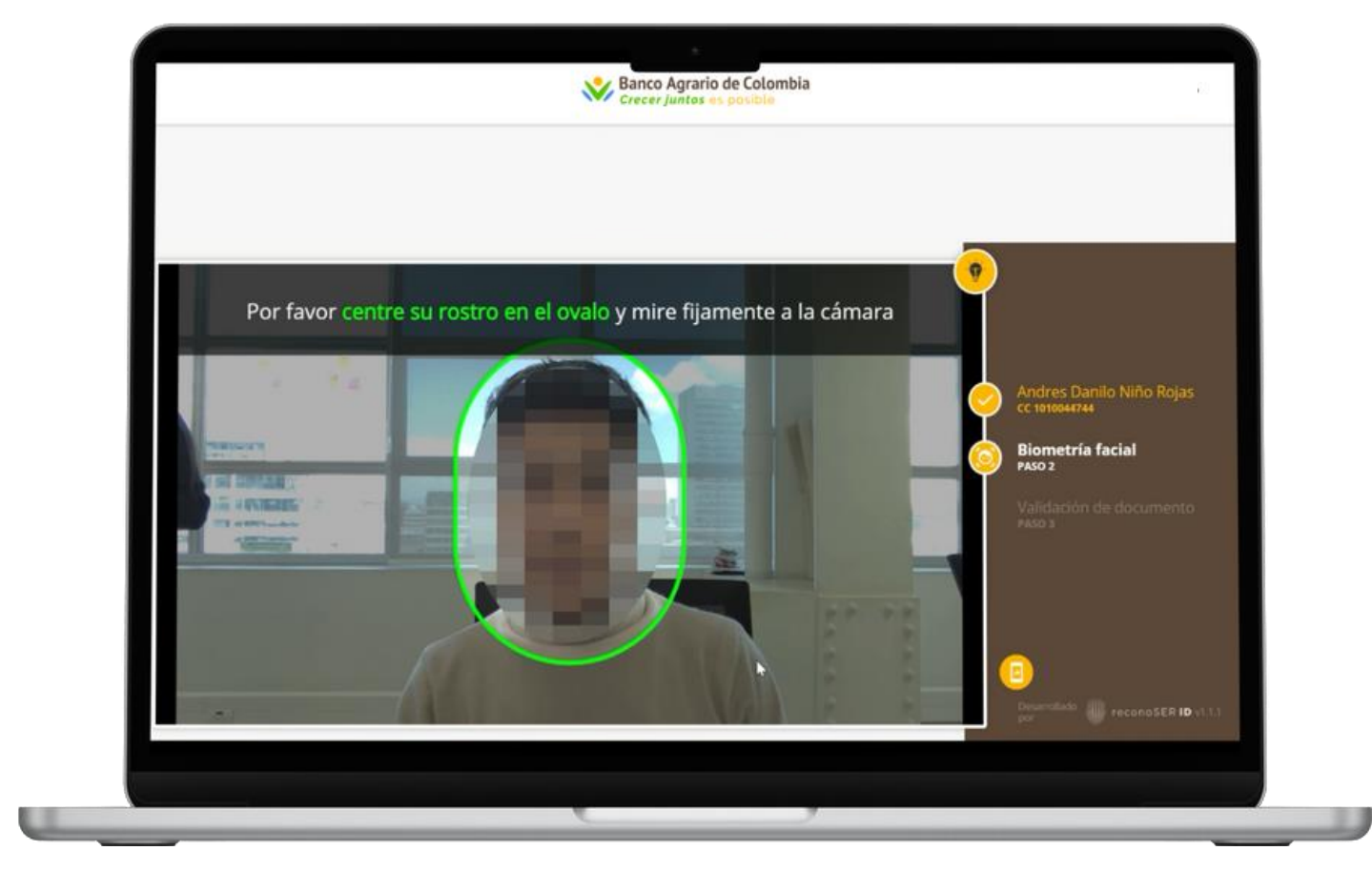

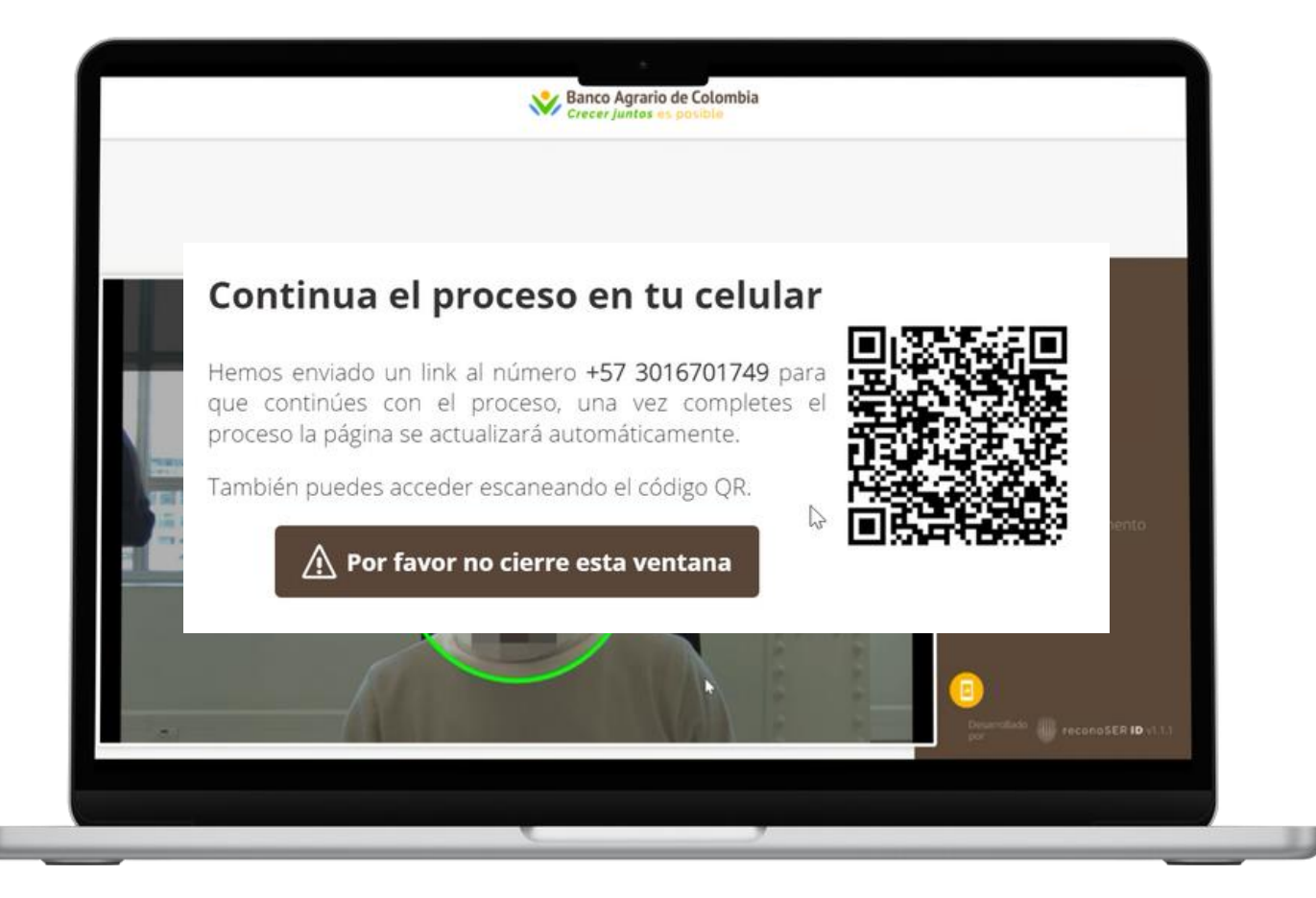

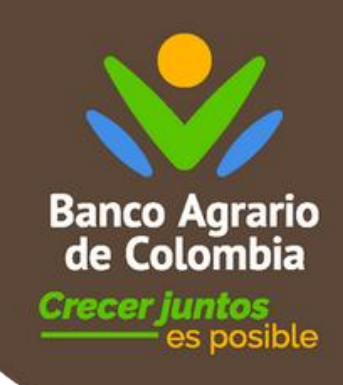

#### Continúa el proceso de registro en tu celular

Se enviará un link al número registrado anteriormente para continuar con el proceso de registro.

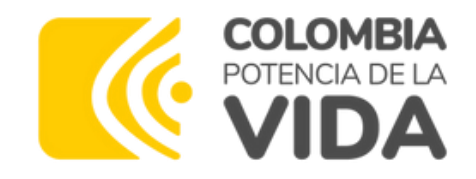

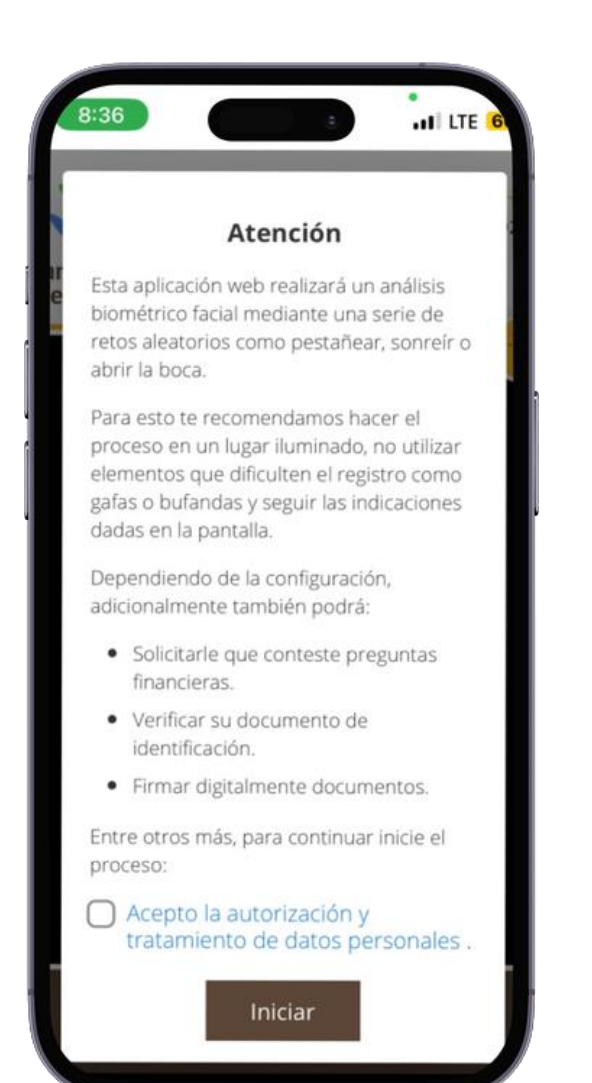

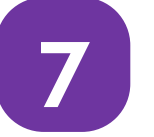

Para continuar, debes autorizar y permitir el procesamiento de tus datos personales

Se enviará un link al número registrado anteriormente para continuar con el proceso de registro.

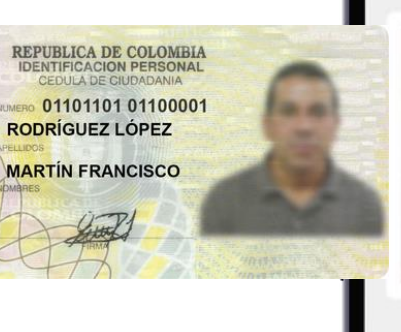

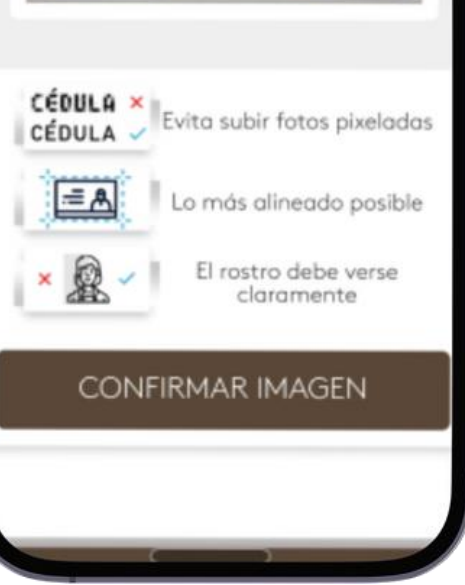

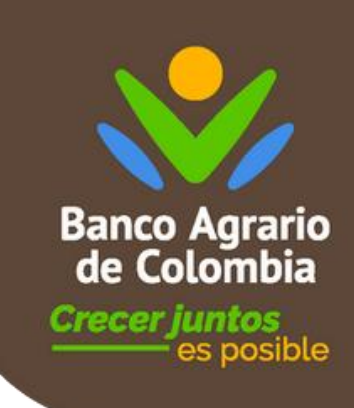

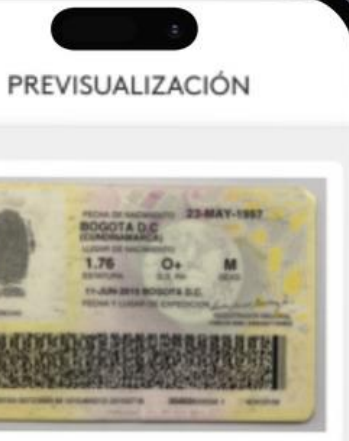

8

Toma una foto de la parte trasera y frontal de tu identificación personal

#### Considera estas recomendaciones al tomar la foto de un documento:

- Buena iluminación para una imagen clara y nítida.
- Evita la luz directa para prevenir sombras y reflejos que dificulten la lectura.
- Asegúrate de capturar el documento completo sin recortar partes, incluyendo los márgenes."

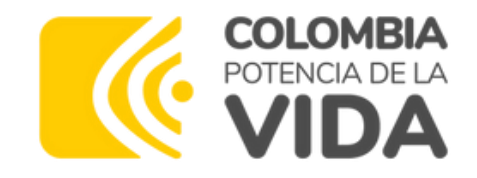

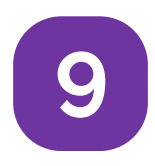

Registra tus ingresos mensuales que corresponden a lo reportado por la entidad en la que trabajas o donde te pagan tu pensión y especifica tu actividad económica.

|          | Sanco<br>Crecer              | Banco Agrario de Colombia<br>Crecer juntos es posible |               |  |
|----------|------------------------------|-------------------------------------------------------|---------------|--|
|          | <b>(1)</b> -(7)-(4)          | <b>-0-</b>                                            | (R)           |  |
|          | Paso 3 de 6: Información fir | anciera                                               |               |  |
|          |                              |                                                       |               |  |
|          | Informac                     | ion financier                                         | а             |  |
|          | Hablemos de tus finanzas     |                                                       |               |  |
|          | Ingresos mensuales * 🕠       | Actividad económic                                    | a*            |  |
|          | \$7.500.000                  | Empleado                                              |               |  |
|          | Fecha nacimiento *           | Fecha expedición de                                   | e tu cédula * |  |
|          | 31/09/ <b>12199</b>          | dd/mm/aaaa                                            | •             |  |
|          | Cancelar                     | Envia                                                 | r             |  |
|          |                              |                                                       |               |  |
|          |                              |                                                       |               |  |
|          |                              | Solicitar                                             |               |  |
|          |                              |                                                       |               |  |
| <i>k</i> |                              | 9                                                     |               |  |

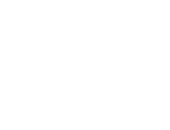

10

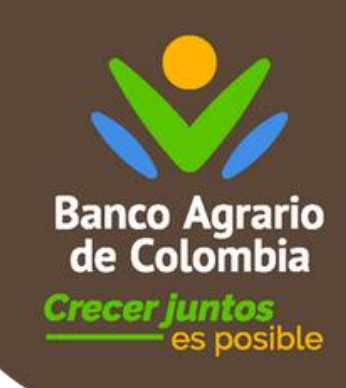

#### iTu Crédito Digital ha sido aprobado!

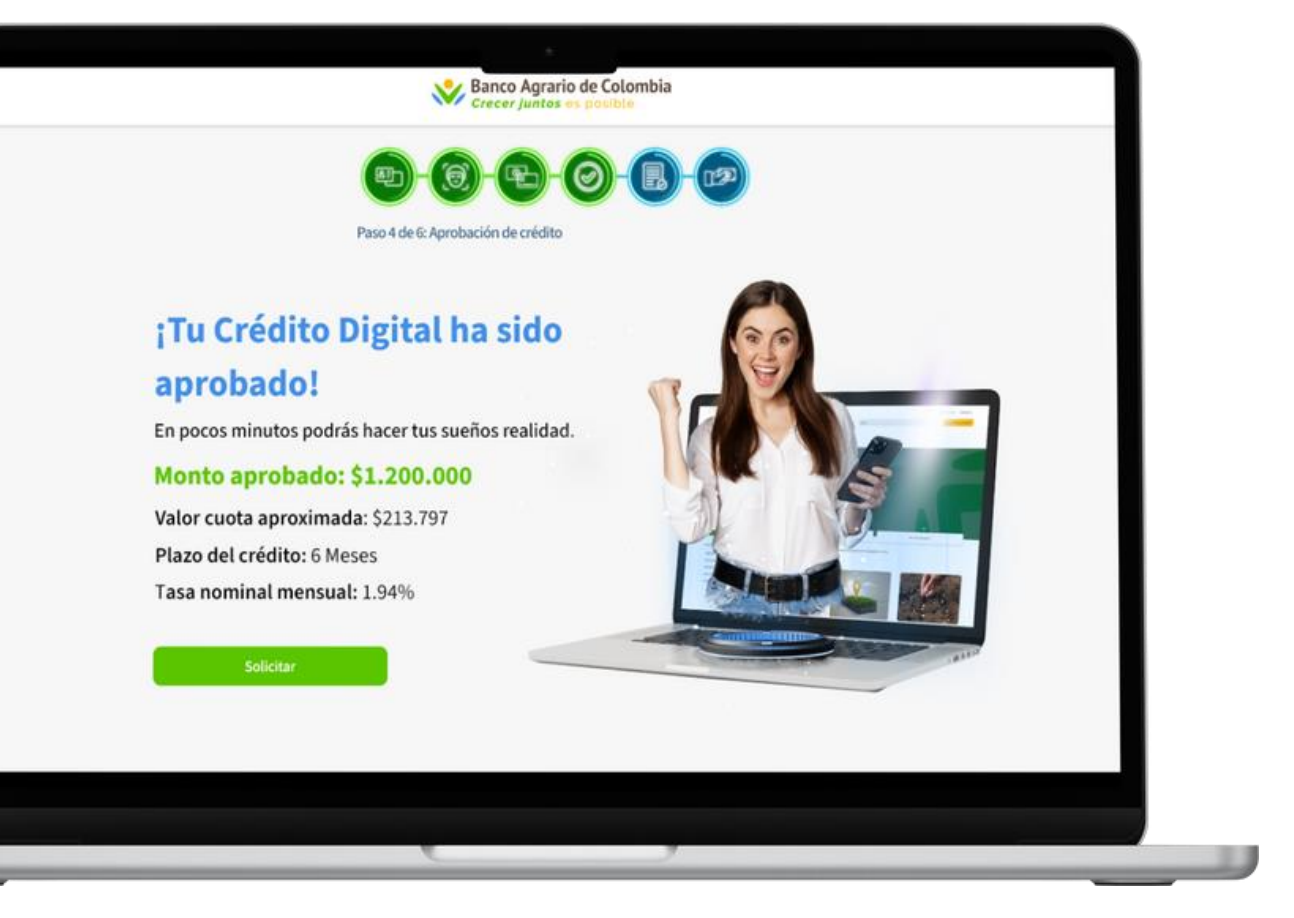

Haz clic en "solicitar" estás a un paso de recibir tu crédito digital.

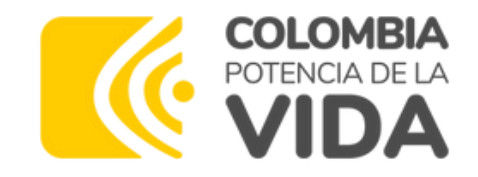

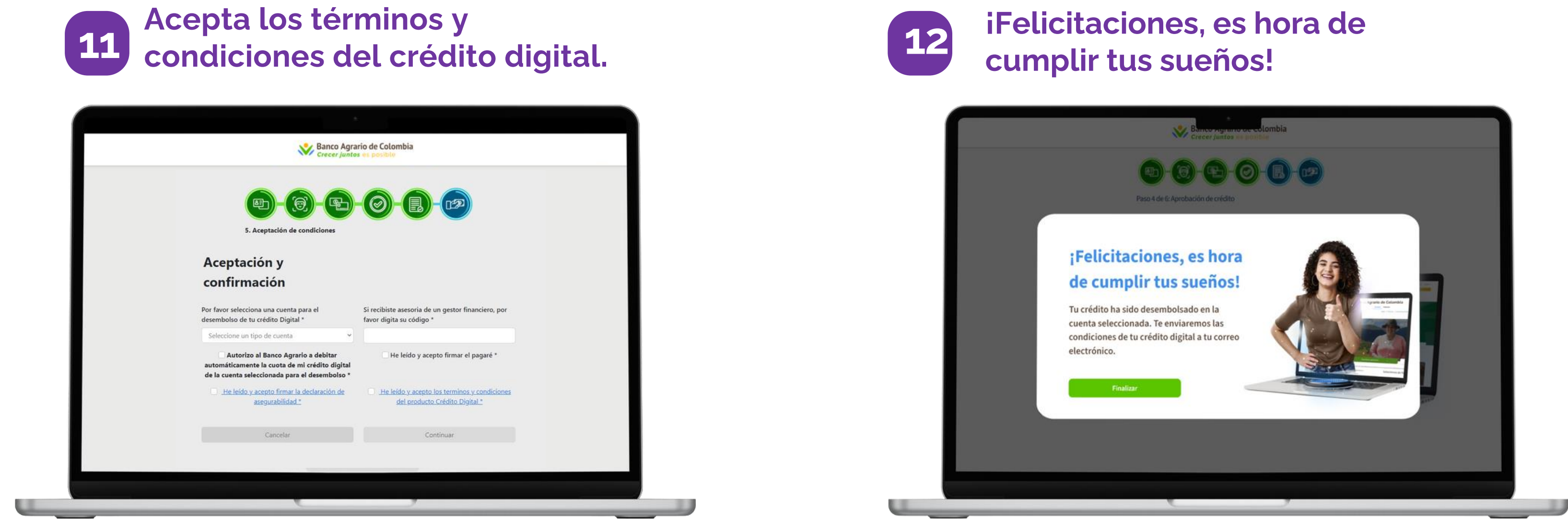

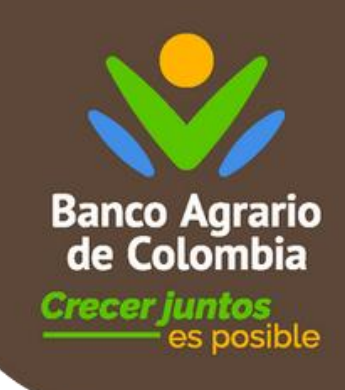

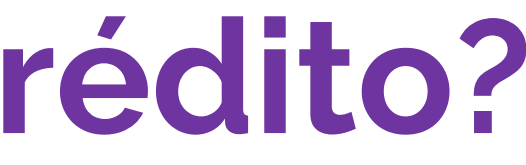

Tu crédito ha sido desembolsado en la cuenta seleccionada.